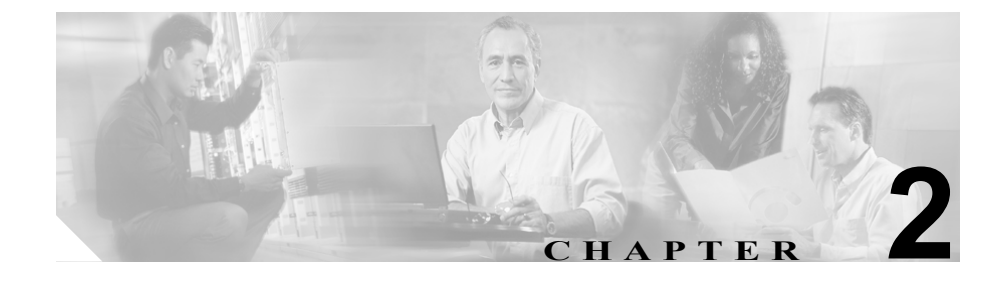

# Cisco Unified IP Phone をネッ トワークに設置するための準備

Cisco Unified IP Phone を使用すると、データ ネットワーク上で音声を使用した通信が可能になります。IP Phone で音声通信を行うには、Cisco Unified CallManager などの他のいくつかの主要な Cisco Unified IP Communications 製品とやり取りする必要があります。

この章では、Cisco Unified IP Phone 7961G/7961G-GE および 7941G/7941G-GE と Cisco Unified CallManager、DNS サーバと DHCP サーバ、TFTP サーバ、およびス イッチ間のやり取りについて詳しく説明します。また、電話機への電力の供給方 法についても説明します。

音声通信および IP 通信の関連情報については、次の URL を参照してください。

http://www.cisco.com/en/US/partner/products/sw/voicesw/index.html

この章では、Cisco Unified IP Phone と Voice over IP (VoIP) ネットワークのその 他の主要コンポーネントとのやり取りについて概要を示します。この章は、次の 項目で構成されています。

- 他の Cisco Unified IP Communications 製品とのやり取りの概要(P.2-2)
- Cisco Unified IP Phone への電力供給(P.2-5)
- 電話機の設定ファイルの概要(P.2-9)
- 電話機の起動プロセスの概要(P.2-11)
- Cisco Unified CallManager データベースへの電話機の追加(P.2-14)
- さまざまなプロトコルを用いた Cisco Unified IP Phone の使用(P.2-19)

• Cisco Unified IP Phone の MAC アドレスの確認 (P.2-22)

# 他の Cisco Unified IP Communications 製品とのやり取り の概要

IP テレフォニー ネットワークで Cisco Unified IP Phone が機能するためには、 Cisco Catalyst スイッチなどのネットワーク デバイスに Cisco Unified IP Phone を 接続する必要があります。また、コールを送受信する前に、Cisco Unified IP Phone を Cisco Unified CallManager システムに登録する必要があります。

この項では、次のトピックについて取り上げます。

- Cisco Unified IP Phone と Cisco Unified CallManager 間のやり取りの概要 (P.2-2)
- Cisco Unified IP Phone と VLAN 間のやり取りの概要(P.2-3)

# Cisco Unified IP Phone と Cisco Unified CallManager 間のやり取りの概 要

Cisco Unified CallManager は、オープン型の業界標準コール処理システムです。 Cisco Unified CallManager ソフトウェアは、電話機どうしのコールの開始や切断 を行い、従来の PBX 機能を企業 IP ネットワークに統合します。Cisco Unified CallManager は、IP テレフォニー システムのコンポーネント(電話機、アクセス ゲートウェイ、および電話会議やルート計画などの機能に必要なリソース)を管 理します。また、Cisco Unified CallManager は次のものを提供します。

- 電話機用のファームウェア
- 認証および暗号化(テレフォニーシステム用に設定されている場合)
- TFTP サービスを介しての設定ファイルおよび CTL ファイル
- 電話機の登録
- コールプリザベーション (プライマリ CallManager と電話機の間でシグナリングが消失した場合でもメディア セッションを継続するため)

#### 他の Cisco Unified IP Communications 製品とのやり取りの概要

この章で説明している IP デバイスを使用するための Cisco Unified CallManager の設定方法については、『Cisco Unified CallManager アドミニストレーション ガ イド』、『Cisco Unified CallManager システム ガイド』、および『Cisco Unified CallManager セキュリティ ガイド』を参照してください。

Cisco Unified IP Phone のセキュリティの概要については、P.1-13の「Cisco Unified IP Phone のセキュリティ機能の概要」を参照してください。

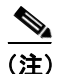

設定対象の Cisco Unified IP Phone のモデルが、Cisco Unified CallManager の管理 ページの [電話のタイプ (Phone Type)] ドロップダウン リストに表示されない場 合は、http://www.cisco.com/kobayashi/sw-center/sw-voice.shtml にアクセスして、使 用するバージョンの Cisco Unified CallManager に対する最新のサポート パッチを インストールしてください。

#### 関連項目

• 電話機で使用可能なテレフォニー機能(P.5-2)

### Cisco Unified IP Phone と VLAN 間のやり取りの概要

Cisco Unified IP Phone 7961G/7961G-GE および 7941G/7941G-GE にはイーサネット スイッチが内臓されており、パケットを電話機本体、電話機背面のアクセス ポートやネットワーク ポートに転送できます。

アクセス ポートにコンピュータが接続されている場合、そのコンピュータと電 話機は、スイッチへの同じ物理リンクとスイッチ上の同じポートを共有します。 この共有物理リンクは、ネットワーク上の VLAN 設定に次のような影響を及ぼ します。

- 現在の VLAN は IP サブネットをベースに設定されている可能性があります。ただし、同じポートに接続されている他のデバイスと同じサブネットに 電話機を割り当てるために、追加の IP アドレスを使用することはできません。
- VLAN 対応電話機でプリセットされるデータトラフィックによって、 Voice-over-IPトラフィックの品質が低下することがあります。
- ネットワーク セキュリティの観点から、VLAN 音声トラフィックを VLAN データ トラフィックから分離する必要が生じることがあります。

これらの問題は、音声トラフィックを別の VLAN に移すことで解決できます。電 話機が接続されているスイッチ ポートに、次のトラフィックを伝送する別の VLAN を設定します。

- IP Phone で送受信される音声トラフィック(補助 VLAN。たとえば、Cisco Catalyst 6000 シリーズなど)
- IP phone のアクセス ポートを介してスイッチに接続されている PC で送受信 されるデータ トラフィック (ネイティブ VLAN)

電話機を別の補助 VLAN に分離すると、音声トラフィックの品質が向上し、個々の電話機に割り当てるだけの十分な IP アドレスがない既存のネットワークに多数の電話機を追加できます。

詳細については、Cisco スイッチに付属のマニュアルを参照してください。また、 次の URL から関連のマニュアルを参照できます。

http://www.cisco.com/univercd/cc/td/doc/product/lan/index.htm

#### 関連項目

- 電話機の起動プロセスの概要(P.2-11)
- ネットワークの設定メニュー (P.4-8)

# Cisco Unified IP Phone への電力供給

Cisco Unified IP Phone 7961G/7961G-GE および 7941G/7941G-GE には、外部電源 またはインライン パワーから電力を供給できます。外部電源は、個別の電源装 置から供給されます。インライン パワーは、スイッチを電源とし、電話機に接 続したイーサネット ケーブル経由で供給されます。

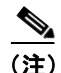

外部電源を使用する場合、イーサネット ケーブルを電話機に接続する前に、電 源装置を電話機に接続する必要があります。外部電源を使用する電話機を取り外 す場合、イーサネット ケーブルを電話機から抜いてから、電源装置を取り外し ます。

次の項では、電話機への電力供給の詳細について詳しく説明します。

- 電力供給のガイドライン (P.2-5)
- 停電時の注意 (P.2-7)
- 電力に関する追加情報 (P.2-8)

# 電力供給のガイドライン

表 2-1 は、Cisco Unified IP Phone 7961G および 7941G への電力供給に関するガイ ドラインを示しています。

表 2-2 は、Cisco Unified IP Phone 7961G-GE および 7941G-GE への電力供給に関す るガイドラインを示しています。 

| 電源の種類                                     | ガイドライン                                                                                                    |  |
|-------------------------------------------|----------------------------------------------------------------------------------------------------|--|
| 外部電源: CP-PWR-CUBE-3<br>外部電源経由で供給されま<br>す。 | Cisco Unified IP Phone 7961G および 7941G は、<br>CP-PWR-CUBE-3 電源を使用します。                                                                             |  |
| インライン パワー : スイッ<br>チを電源とし、電話機に接続          | <ul> <li>Cisco Unified IP Phone 7961G および 7941G は<br/>インライン パワーに対応しています。</li> </ul>                                                              |  |
| したイーサネット ケーブル<br>経由で供給されます。               | <ul> <li>Cisco Unified IP Phone 7961G および 7941G は<br/>IEEE 802.3af の電力供給(シグナルペアおよ<br/>びスペアペア)に対応しています。</li> </ul>                                |  |
|                                           | <ul> <li>インラインパワーパッチパネル<br/>WS-PWR-PANELは、Cisco Unified IP Phone<br/>7961Gおよび7941Gで使用可能です。</li> </ul>                                            |  |
|                                           | <ul> <li>電話機の無停電運用を保証するために、必ず<br/>スイッチにバックアップ電源を用意します。</li> </ul>                                                                                |  |
|                                           | <ul> <li>スイッチ上で動作する CatOS または IOS の<br/>バージョンが、設置しようとする電話機に適<br/>合することを確認します。オペレーティング<br/>システムのバージョン情報については、ス<br/>イッチのマニュアルを参照してください。</li> </ul> |  |

#### 表 2-1 Cisco Unified IP Phone 7961G および 7941G への電力供給に関するガイ ドライン

Cisco Unified IP Phone 7961G/7961G-GE および 7941G/7941G-GE アドミニストレーション ガイド for Cisco Unified CallManager 5.0 (SIP)

| 電源の種類                                                         | ガイドライン                                                                                                    |
|---------------------------------------------------------------|----------------------------------------------------------------------------------------------------|
| 外部電源: CP-PWR-CUBE-3<br>外部電源経由で供給されま<br>す。                     | Cisco Unified IP Phone 7961G-GE および 7941G-GE<br>は、CP-PWR-CUBE-3 電源を使用します。                                                                                                    |
| インライン パワー:スイッ<br>チを電源とし、電話機に接続<br>したイーサネット ケーブル<br>経由で供給されます。 | <ul> <li>ギガビット イーサネット Cisco Unified IP<br/>Phone 7961G-GE および 7941G-GE はシスコ<br/>先行標準インライン パワーに対応していま<br/>せん。</li> </ul>                                                                                   |
|                                                               | <ul> <li>Cisco Unified IP Phone 7961G-GE および<br/>7941G-GE は IEEE 802.3af の電力供給(シグ<br/>ナルペアおよびスペアペア)に対応。Cisco<br/>Unified IP Phone 79161G-GE および 7941G-GE<br/>は IEEE に準拠していないシスコ製スイッチ<br/>に非対応。</li> </ul> |
|                                                               | <ul> <li>インラインパワーパッチパネル<br/>WS-PWR-PANELはCiscoUnified IP Phone<br/>7961G-GEおよび7941G-GEで使用不可。</li> </ul>                                                                                                   |
|                                                               | • 電話機の無停電運用を保証するために、必ず<br>スイッチにバックアップ電源を用意します。                                                                                                    |
|                                                               | <ul> <li>スイッチ上で動作する CatOS または IOS の<br/>バージョンが、設置しようとする電話機に適<br/>合することを確認します。オペレーティング<br/>システムのバージョン情報については、ス<br/>イッチのマニュアルを参照してください。</li> </ul>                                                          |

#### 表 2-2 Cisco Unified IP Phone 7961G-GE および 7941G-GE への電力供給に関 するガイドライン

# 停電時の注意

緊急時に電話連絡を行うためには、電話機に電力が供給されている必要がありま す。電源が切断されている場合は、電源供給が再開するまで、修理サービスや緊 急連絡用番号にダイヤルできません。電力異常または停電の場合、修理サービス や緊急連絡用番号にダイヤルする前に、電話機のリセットや再設定が必要になる ことがあります。

# 電力に関する追加情報

電力に関する追加情報については、表2-3に示すマニュアルを参照してください。 これらのマニュアルでは、次のトピックについて説明します。

- Cisco Unified IP Phone 7961G/7961G-GE および 7941G/7941G-GE をサポート するシスコ製スイッチ
- 双方向の電力ネゴシエーションをサポートする Cisco IOS リリース
- 電力についてのその他の要件と制約

| 記載項目                | URL                                                                                                    |  |
|---------------------|----------------------------------------------------------------------------------------------------|--|
| インライン パワー ソ         | http://www.cisco.com/en/US/netsol/ns340/ns394/ns147/                                                   |  |
| リューション              | ns412/networking_solutions_package.html                                                                |  |
| Cisco Catalyst スイッチ | http://www.cisco.com/univercd/cc/td/doc/product/lan/ind                                                |  |
|                     | ex.htm                                                                                                 |  |
| サービス統合型ルータ          | http://www.cisco.com/en/US/products/hw/routers/index.<br>html                                          |  |
| Cisco IOS ソフトウェア    | http://www.cisco.com/en/US/products/sw/iosswrel/produ<br>cts ios cisco ios software category home.html |  |

表 2-3 電力に関する追加情報

# 電話機の設定ファイルの概要

電話機の設定ファイルは、TFTP サーバに格納され、Cisco Unified CallManager との接続に関するパラメータを定義します。通常、電話機のリセットが必要となるような変更を Cisco Unified CallManager に加えると、その変更内容は、電話機の設定ファイルにも自動的に反映されます。

設定ファイルには、電話機がどのイメージのロードを実行するかに関する情報も 含まれています。このイメージのロードが、電話機に現在ロードされているイ メージと異なる場合、その電話機は、TFTP サーバと交信して、必要なロード ファイルを要求します(これらのファイルは、ファイルの発信元の正当性を保証 するためにデジタル署名されています)。

また、設定ファイルのデバイスセキュリティモードが Authenticated に設定され ていて、その電話機の CTL ファイルに Cisco Unified CallManager の有効な証明書 が設定されている場合、その電話機は Cisco Unified CallManager との TLS 接続を 確立します。そうでない場合、電話機は TCP 接続を確立します。設定ファイル の転送プロトコルが TLS に設定されていることも必要です (Cisco Unified CallManager の SIP セキュリティプロファイルの転送タイプに対応)。

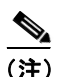

設定ファイルのデバイス セキュリティ モードが Authenticated または Encrypted に設定されているが、電話機が CTL ファイルを受信していない場合は、安全に 登録できるように、電話機は継続して CTL ファイルの取得を試みます。

電話機がリセットされ、Cisco Unified CallManager に登録されるたびに、設定ファ イルが要求されます。

次の場合、電話機は、TFTP サーバにあるデフォルトの設定ファイル (XmlDefault.cnf.xml) にアクセスします。

- 自動登録が Cisco Unified CallManager で有効になっている。
- 電話機が Cisco Unified CallManager データベースに追加されていない。
- 初めて電話機が登録される。

自動登録が有効ではなく、かつ電話機が Cisco Unified CallManager データベース に追加されていない場合は、電話機の登録が拒否されます。この場合、電話機は リセットして繰り返し登録を試みます。

電話機が登録済みの場合、電話機は SEPmac\_address.cnf.xml (mac\_address は電話 機の MAC アドレス)という設定ファイルにアクセスします。

TFTP サーバは、次の SIP 設定ファイルを生成します。

- SIP IP Phone :
  - 署名も暗号化もされていないファイル:SEP<mac>.cnf.xml
  - 署名されているファイル: SEP<mac>.cnf.xml.sgn
  - 署名され、暗号化されているファイル: SEP<mac>.cnf.xml.enc.sgn
- ダイヤル プラン: <dialplan>.xml
- ソフトキーテンプレート: <softkey\_template>.xml

ファイル名は、Cisco Unified CallManager の管理ページの [電話の設定 (Phone Configuration)] ウィンドウにある [MAC アドレス] フィールドと [説明] フィー ルド、および Cisco Unified CallManager データベースの devicename フィールドか ら得られます。MAC アドレスは、電話機を一意に識別します。詳細については、 『*Cisco Unified CallManager アドミニストレーション ガイド*』を参照してくださ い。

#### SIP ダイヤル規則

Cisco Unified SIP IP Phone の場合、管理者は、ダイヤル規則を使用して SIP 電話 機のダイヤル プランを設定します。ダイヤル プランは、SIP 電話デバイスに関 連付けて、設定ファイルに送信できるようにする必要があります。管理者が SIP 電話機のダイヤル プランを設定しない場合、その電話機ではダイヤル プランの 表示が行われません。

SIP ダイヤル規則を設定する方法の詳細については、『Cisco Unified CallManager アドミニストレーション ガイド』を参照してください。

# 電話機の起動プロセスの概要

Cisco Unified IP Phone 7961G/7961G-GE および 7941G/7941G-GE を VoIP ネット ワークに接続すると、表 2-4 で説明している標準起動プロセスが開始されます。 ご使用の Cisco Unified IP Phone では、個々のネットワークの設定に応じて、これ らのステップの一部が省略される場合があります。

#### 表 2-4 Cisco Unified IP Phone 7961G/7961G-GE および 7941G/7941G-GE の起動プロセス

| ステップ                          | 説明                                                                                                    | 関連項目                                                                                                    |
|-------------------------------|----------------------------------------------------------------------------------------------------|----------------------------------------------------------------------------------------------------|
| 1. スイッチからの電<br>源の確保           | 電話機が外部電源を使用していない場合、電話機<br>に接続されているイーサネット ケーブル経由で<br>スイッチからのインライン パワーが供給されま<br>す。                                                                                                    | <ul> <li>Cisco Unified<br/>CallManager データベー<br/>スへの電話機の追加<br/>(P.2-14)</li> <li>起動時の問題の解決<br/>(P.9-2)</li> </ul> |
| 2. 保存されている電<br>話機イメージのロー<br>ド | Cisco Unified IP Phone には、ファームウェアイ<br>メージとユーザ定義プリファレンスを保存する、<br>不揮発性のフラッシュ メモリがあります。起動<br>時に、電話機はブートストラップ ローダーを実<br>行して、フラッシュ メモリに保存されている電<br>話イメージをロードします。このイメージを使用<br>して、電話機はそのソフトウェアとハードウェア<br>を初期化します。                 | 起動時の問題の解決(P.9-2)                                                                                                  |
| 3. VLAN の設定                   | Cisco Unified IP Phone が Cisco Catalyst スイッチ<br>に接続されると、このスイッチは、スイッチ上に<br>定義されているボイス VLAN を電話機に通知し<br>ます。電話機は、事前にその VLAN メンバーシッ<br>プを認識しなければ、IP アドレスに対するダイナ<br>ミックホスト コンフィギュレーション プロトコ<br>ル (DHCP) 要求を処理することができないため<br>です。 | <ul> <li>ネットワークの設定メニュー (P.4-8)</li> <li>起動時の問題の解決 (P.9-2)</li> </ul>                                              |

| 表 2-4 | <b>Cisco Unified IP Phone</b> | 7961G/7961G-GE および | <sup>、</sup> 7941G/7941G-GE の起動プロセス(網 | 売き) |
|-------|-------------------------------|--------------------|---------------------------------------|-----|
|-------|-------------------------------|--------------------|---------------------------------------|-----|

| ステップ                      | 説明                                                                                                    | 関連項目                                                                                                    |
|---------------------------|----------------------------------------------------------------------------------------------------|----------------------------------------------------------------------------------------------------|
| 4. IP アドレスの取得             | Cisco Unified IP Phone は、DHCP を使用して IP ア<br>ドレスを取得する場合、DHCP サーバに問い合せ<br>ます。ネットワークで DHCP を使用しない場合<br>は、各電話機にローカルでスタティック IP アド<br>レスを割り当てる必要があります。                                                                       | <ul> <li>ネットワークの設定メニュー (P.4-8)</li> <li>起動時の問題の解決 (P.9-2)</li> </ul>                                              |
| 5. TFTP サーバへの<br>アクセス     | DHCP サーバは、IP アドレスの割り当てに加え<br>て、Cisco Unified IP Phone を TFTP サーバに経路<br>指定します。電話機に IP アドレスが静的に定義<br>されている場合は、その電話機にローカルで<br>TFTP サーバを設定する必要があります。この設<br>定によって、その電話機は TFTP サーバと直接交<br>信します。                              | <ul> <li>ネットワークの設定メニュー (P.4-8)</li> <li>起動時の問題の解決 (P.9-2)</li> </ul>                                              |
|                           | (注) また、DHCP で割り当てられたものを使<br>用しないで、代替 TFTP サーバを割り当<br>てることもできます。                                                                                                    |                                                                                                    |
| <b>6.</b> CTL ファイルの要<br>求 | TFTP サーバには、Certificate Trust List (CTL) ファ<br>イルが保存されています。このファイルには、電<br>話機が接続を許可されている Cisco Unified<br>CallManager と TFTP サーバのリストが含まれて<br>います。また、電話機と Cisco Unified CallManager<br>の間の安全な接続を確立するために必要な証明<br>書も含まれています。 | 詳 細 に つ い て は、『 <i>Cisco</i><br><i>Unified CallManager セキュ<br/>リティ ガイド</i> 』を参照して<br>ください。                        |
| 7. 設定ファイルの要<br>求          | TFTP サーバには、設定ファイルがあります。この設定ファイルには、Cisco Unified CallManager<br>との接続に関するパラメータ、および電話機に関するその他の情報が定義されています。                                                                                                    | <ul> <li>Cisco Unified<br/>CallManager データベー<br/>スへの電話機の追加<br/>(P.2-14)</li> <li>起動時の問題の解決<br/>(P.9-2)</li> </ul> |

|  | 表 2-4 | <b>Cisco Unified IP Phone</b> | 7961G/7961G-GE および 7941G/7941G-GE の起動プロセス | (続き) |
|--|-------|-------------------------------|-------------------------------------------|------|
|--|-------|-------------------------------|-------------------------------------------|------|

| ステップ                                     | 説明                                                                                                    | 関連項目             |
|------------------------------------------|----------------------------------------------------------------------------------------------------|------------------|
| 8. Cisco Unified<br>CallManager との交<br>信 | 設定ファイルは、Cisco Unified IP Phone と Cisco<br>Unified CallManager との間の通信方法を定義し<br>ます。設定ファイルを TFTP サーバから取得した<br>後、電話機は、リスト上で最も優先順位が高い<br>Cisco Unified CallManager との接続を試みます。<br>セキュリティが実装されている場合、電話機は<br>TLS 接続を実行します。セキュリティが実装され                              | 起動時の問題の解決(P.9-2) |
|                                          | ていない場合、電話機は非セキュア TCP 接続を<br>実行します。<br>電話機がデータベースに手動で追加された場合、<br>Cisco Unified CallManager はその電話機を識別し<br>ます。電話機がデータベースに手動で追加されて<br>いない場合、自動登録が Cisco Unified CallManager<br>で有効になっていれば、その電話機は、Cisco<br>Unified CallManager データベースに対してその<br>電話機自体の自動登録を試みます。 |                  |
|                                          | <ul> <li>✓</li> <li>(注) Cisco Unified CallManager でセキュリティ<br/>が有効になっている場合、自動登録は無<br/>効になっています。この場合、Cisco<br/>Unified CallManager データベースに電話<br/>機を手動で追加する必要があります。</li> </ul>                                                                                |                  |

# Cisco Unified CallManager データベースへの電話機の追加

Cisco Unified IP Phone を設置する前に、Cisco Unified CallManager データベースに 電話機を追加する方法を選択する必要があります。次の各項で、それらの方法に ついて説明します。

- 自動登録による電話機の追加(P.2-15)
- 自動登録と TAPS による電話機の追加(P.2-16)
- Cisco Unified CallManager の管理ページによる電話機の追加(P.2-17)
- BAT による電話機の追加(P.2-18)

表 2-5 は、Cisco Unified CallManager データベースに電話機を追加する方法の概要を説明しています。

| 方法                        | MAC アドレス<br>の必要の有無 | 注意事項                            |
|---------------------------|--------------------|---------------------------------|
| 自動登録                      | なし                 | 電話番号は自動的に割り当てられま                |
|                           |                    | す。                              |
| TAPS を使用した自動登             | なし                 | 自動登録および Bulk Administration     |
| 録                         |                    | Tool(BAT)が必要です。                 |
|                           |                    | Cisco Unified IP Phone および      |
|                           |                    | Cisco Unified CallManager の管理ペー |
|                           |                    | ジの情報を更新します。                     |
| Cisco Unified CallManager | あり                 | 電話機を個々に追加する必要がありま               |
| の管理ページの使用                 |                    | す。                              |
| BAT の使用                   | あり                 | 複数の電話機を同時に登録できます。               |

#### 表 2-5 Cisco Unified CallManager データベースに電話機を追加する方式

### 自動登録による電話機の追加

自動登録を使用して電話機を追加する場合、事前に電話機から MAC アドレスを 収集する必要はありません。

(注)

ネットワークに追加する電話機が 100 台未満の場合は、自動登録を使用すること をお勧めします。ネットワークに追加する電話機が 100 台を超える場合は、Bulk Administration Tool (BAT)を使用します。P.2-14 の「Cisco Unified CallManager データベースへの電話機の追加」を参照してください。

自動登録が有効である場合、Cisco Unified CallManager は自動起動プロセスを開始して電話番号を取得します。自動登録時に、Cisco Unified CallManager は、連番の電話番号から次に使用可能な番号を電話機に自動的に割り当てます。

この方法を使用すると、新しい電話機が Cisco Unified CallManager に登録される ときに、Cisco Unified CallManager はその電話機に自動的に電話番号を割り当て ます。

自動登録を使用すると、電話機を Cisco Unified CallManager データベースに素早 く入力できます。その後、Cisco Unified CallManager から、電話番号などの任意 の設定を変更できます。また、自動登録された電話機を新しい場所に移動した り、別のデバイス プールに割り当てたりしても、その電話番号が変更されるこ とはありません。

自動登録は、デフォルトで無効になっています。

自動登録の有効化および設定については、『Cisco Unified CallManager アドミニス トレーション ガイド』を参照してください。

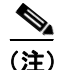

Cisco CTL クライアントを介してクラスタを混合モードに設定すると、自動登録 は自動的に無効になります。Cisco CTL クライアントを介してクラスタを非セ キュア モードに設定すると、自動登録は自動的に有効になります。

#### 関連項目

- 自動登録とTAPSによる電話機の追加(P.2-16)
- Cisco Unified CallManager の管理ページによる電話機の追加(P.2-17)
- BAT による電話機の追加(P.2-18)

### 自動登録と TAPS による電話機の追加

自動登録と TAPS を使用して電話機を追加する場合、事前に電話機から MAC アドレスを収集する必要はありません。

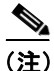

ネットワークに追加する電話機が 100 台未満の場合は、自動登録および TAPS を 使用することをお勧めします。ネットワークに追加する電話機が 100 台を超える 場合は、Bulk Administration Tool (BAT)を使用します。P.2-14 の「Cisco Unified CallManager データベースへの電話機の追加」を参照してください。

TAPS (Tool for Auto-Registered Phones Support) は、Bulk Administration Tool (BAT) と連携し、すでに Cisco Unified CallManager データベースにダミーの MAC アド レスで追加されている電話機を更新します。TAPS を使用すると、MAC アドレ スが更新され、電話機に定義済みの設定がダウンロードされます。

TAPS を実行するには、管理者またはエンド ユーザが TAPS の電話番号をダイヤ ルし、ボイス プロンプトに従います。このプロセスが完了すると、電話機にそ の電話番号などの設定値がダウンロードされ、Cisco Unified CallManager の管理 ページで電話機の MAC アドレスが正しい値に更新されます。

TAPS が機能するためには、Cisco Unified CallManager の管理ページ([システム] > Cisco CallManager) で自動登録を有効にする必要があります。

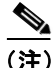

Cisco CTL クライアントを介してクラスタを混合モードに設定すると、自動登録 は自動的に無効になります。Cisco CTL クライアントを介してクラスタを非セ キュアモードに設定すると、自動登録は自動的に有効になります。 BAT および TAPS の詳細については、『*Cisco Unified CallManager Bulk Administration ガイド*』を参照してください。

#### 関連項目

- 自動登録による電話機の追加(P.2-15)
- Cisco Unified CallManager の管理ページによる電話機の追加(P.2-17)
- BAT による電話機の追加(P.2-18)

# Cisco Unified CallManager の管理ページによる電話機の追加

Cisco Unified CallManager の管理ページを使用すると、各電話機を個別に Cisco Unified CallManager データベースに追加できます。そのためには、事前に各電話 機の MAC アドレスを取得する必要があります。

MAC アドレスの確認方法については、P.2-22 の「Cisco Unified IP Phone の MAC アドレスの確認」を参照してください。

MAC アドレスを収集できたら、Cisco Unified CallManager の管理ページで [デバ イス] > [電話] の順に選択して追加を開始します。

Cisco Unified CallManager の詳しい説明と概念については、『Cisco Unified CallManager アドミニストレーションガイド』および『Cisco Unified CallManager システム ガイド』を参照してください。

#### 関連項目

- 自動登録による電話機の追加(P.2-15)
- 自動登録と TAPS による電話機の追加(P.2-16)
- BAT による電話機の追加(P.2-18)

# BAT による電話機の追加

Cisco Bulk Administration Tool (BAT) は、Cisco Unified CallManager 用のプラグ イン アプリケーションです。このアプリケーションを使用すると、複数の電話 機に対して、登録などのバッチ操作を実行できます。

TAPS を使用せずに BAT だけを使用して電話機を追加するには、まず対象の各 電話機の MAC アドレスを取得する必要があります。

MAC アドレスの確認方法については、P.2-22 の「Cisco Unified IP Phone の MAC アドレスの確認」を参照してください。

BAT の詳細な手順については、『Cisco Unified CallManager アドミニストレーショ ンガイド』および『Cisco Unified CallManager Bulk Administration ガイド』を参照 してください。

#### 関連項目

- 自動登録による電話機の追加(P.2-15)
- 自動登録と TAPS による電話機の追加(P.2-16)
- Cisco Unified CallManager の管理ページによる電話機の追加(P.2-17)

# さまざまなプロトコルを用いた Cisco Unified IP Phone の 使用

Cisco Unified IP Phone は、SCCP (Skinny Client Control Protocol) または Session Initiation Protocol (SIP; セッション開始プロトコル)を用いて使用できます。あ るプロトコルを使用している電話機を、別のプロトコルを使用するように変更す ることができます。

この項では、次の項目について説明します。

- 新しい電話機での SCCP から SIP へのプロトコルの変更 (P.2-19)
- 使用中の電話機での SCCP から SIP へのプロトコルの変更 (P.2-20)
- 使用中の電話機での SIP から SCCP へのプロトコルの変更 (P.2-20)
- SCCP と SIP が混在する環境への電話機の導入 (P.2-21)

### 新しい電話機での SCCP から SIP へのプロトコルの変更

新しい未使用の電話機は、デフォルトでは SCCP を使用するように設定されます。

この電話機を SIP を使用するように変更するには、次の手順を実行します。

#### 手順

ステップ1 次のどちらかの操作を行います。

- 電話機を自動登録するには、Cisco Unified CallManager の管理ページの自動 登録パラメータに SIP を設定します。
- Bulk Administration Tool (BAT) を使用して電話機を設定するには、該当の 電話機モデルを選択し、BAT から SIP を選択します。
- 電話機を手動で設定するには、Cisco Unified CallManagerの管理ページの[電話の設定 (Phone Configuration)] ページで、SIP に関する該当の変更を行います。

Cisco Unified CallManager の設定の詳細については、『*Cisco Unified CallManager ア* ドミニストレーション ガイド』を参照してください。BAT の使用方法の詳細に ついては、『*Cisco Unified CallManager Bulk Administration ガイド*』を参照してく ださい。 **ステップ2** ネットワークで DHCP を使用していない場合は、電話機のネットワーク パラ メータを設定します。

P.3-20の「起動時のネットワーク設定値の設定」を参照してください。

ステップ3 電話機の電源投入サイクルを実行します。

### 使用中の電話機での SCCP から SIP へのプロトコルの変更

Bulk Administration Tool (BAT) を使用して、ネットワークで使用中の電話機の プロトコルを SCCP から SIP に変更することができます。Cisco Unified CallManager の管理ページから BAT にアクセスするには、Bulk Administration > [電話] > [電話の移行] > [SCCP から SIP] の順に選択します。詳細について は、『Cisco Unified CallManager Bulk Administration ガイド』を参照してください。

### 使用中の電話機での SIP から SCCP へのプロトコルの変更

ネットワークで使用中の電話機のプロトコルを SIP から SCCP に変更するには、 次の手順を実行します。詳細については、『*Cisco Unified CallManager アドミニス トレーション ガイド*』を参照してください。

#### 手順

- **ステップ1** Cisco Unified CallManager の管理ページで、Cisco Unified CallManager データベー スから既存の SIP 電話機を削除します。
- **ステップ2** Cisco Unified CallManager の管理ページで、SCCP 電話機として電話機を作成しま す。
- ステップ3 電話機の電源投入サイクルを実行します。

### SCCP と SIP が混在する環境への電話機の導入

SCCP と SIP が混在する環境で、Cisco Unified CallManager の自動登録パラメータ に SCCP を設定して Cisco Unified IP Phone を導入するには、次の手順を実行しま す。

 Cisco Unified CallManager の auto\_registration\_protocol パラメータに SCCP を 設定します。

設定するには、Cisco Unified CallManager の管理ページで、[システム] > [エ ンタープライズ パラメータ]の順に選択します。

- 2. 電話機を設置します。
- **3.** auto registration protocol パラメータを SIP に変更します。
- 4. SIP 電話機を自動登録します。

# Cisco Unified IP Phone の MAC アドレスの確認

このマニュアルで説明されている手順の中には、Cisco Unified IP Phone の MAC アドレスの確認が必要になるものがいくつかあります。電話機の MAC アドレス は、次の方法で確認できます。

- 電話機の設定ボタンを押し、[ネットワーク設定]を選択して [MAC アドレス] フィールドを確認する。
- 電話機の背面にある MAC ラベルを調べる。
- 電話機の Web ページを表示し、[デバイス情報] ハイパーリンクをクリック する。

Web ページへのアクセス方法については、P.8-2 の「電話機の Web ページへ のアクセス」を参照してください。